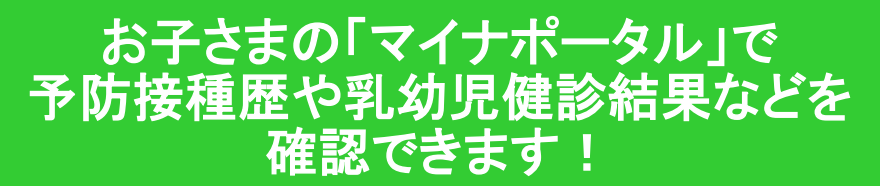

## マイナポータルとは

マイナポータルは、行政手続の検索やオンライン申請ができる自分専用のサイトです。 子育てや介護をはじめとする行政手続きや、行政機関からのお知らせを確認できます。

 ○平成29年度からマイナポータルで予防接種情報、令和2年度から乳幼児健診結果を閲覧する 仕組みが始まっています。マイナポータルの利用には以下のものが必要です。 ・マイナンバーカード ・インターネットアクセス端末(NFC対応スマホ、PC、タブレットなど) ※ PC、タブレットなどの場合は、別途ICカードリーダも必要です。

マイナンバーカードの取得方法などはこちら https://www.kojinbango- card.go.jp/kofushinse/

【問合せ先】◎鉾田保健センター0291-33-3691 ◎大洋保健センター0291-39-4866 ◎旭保健センター 0291-37-1411

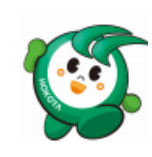

○交付申請についてのお問い合わせは市民課まで 【問合せ先】◎鉾田市役所市民課 (0291-36-7157)

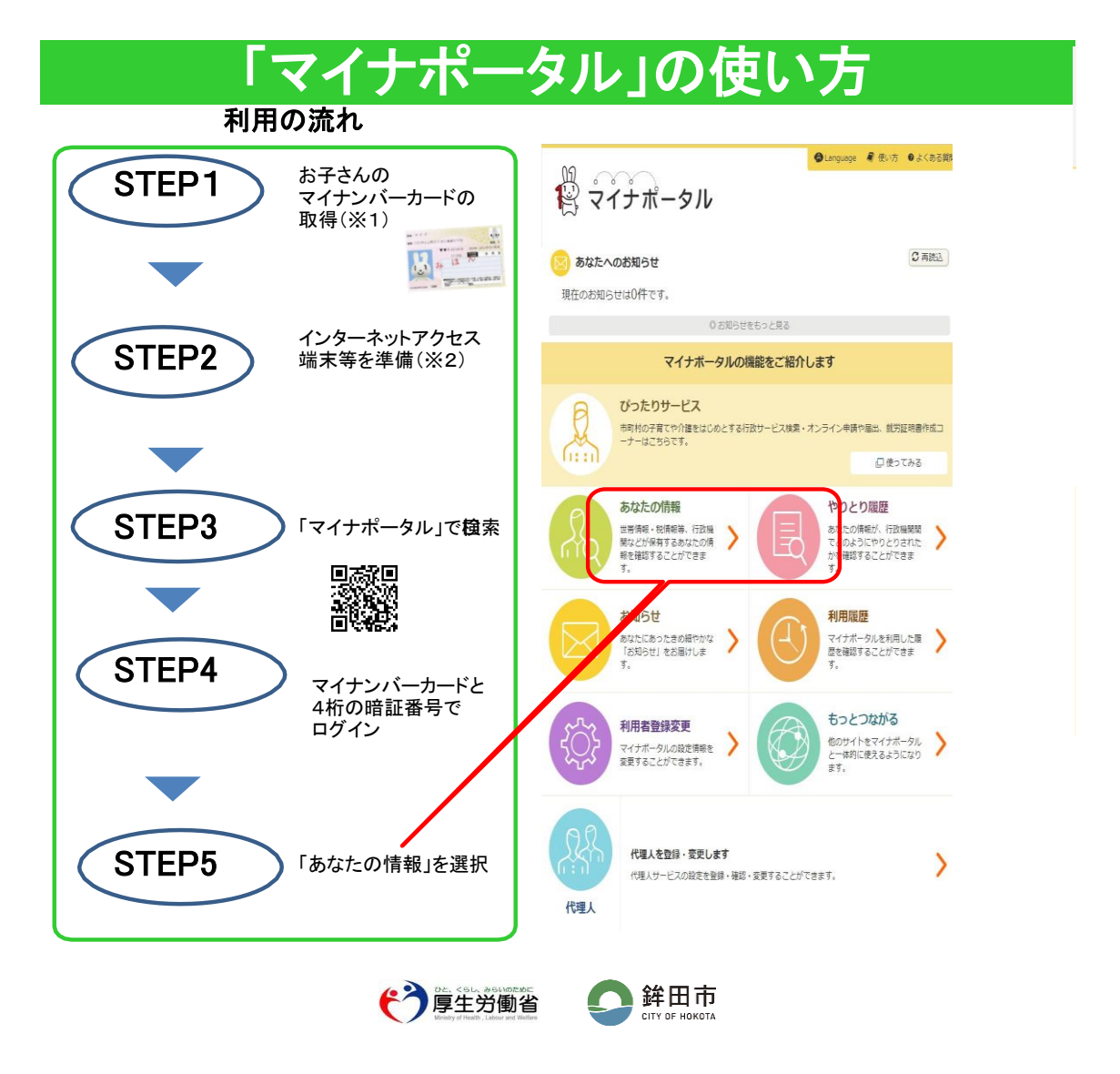

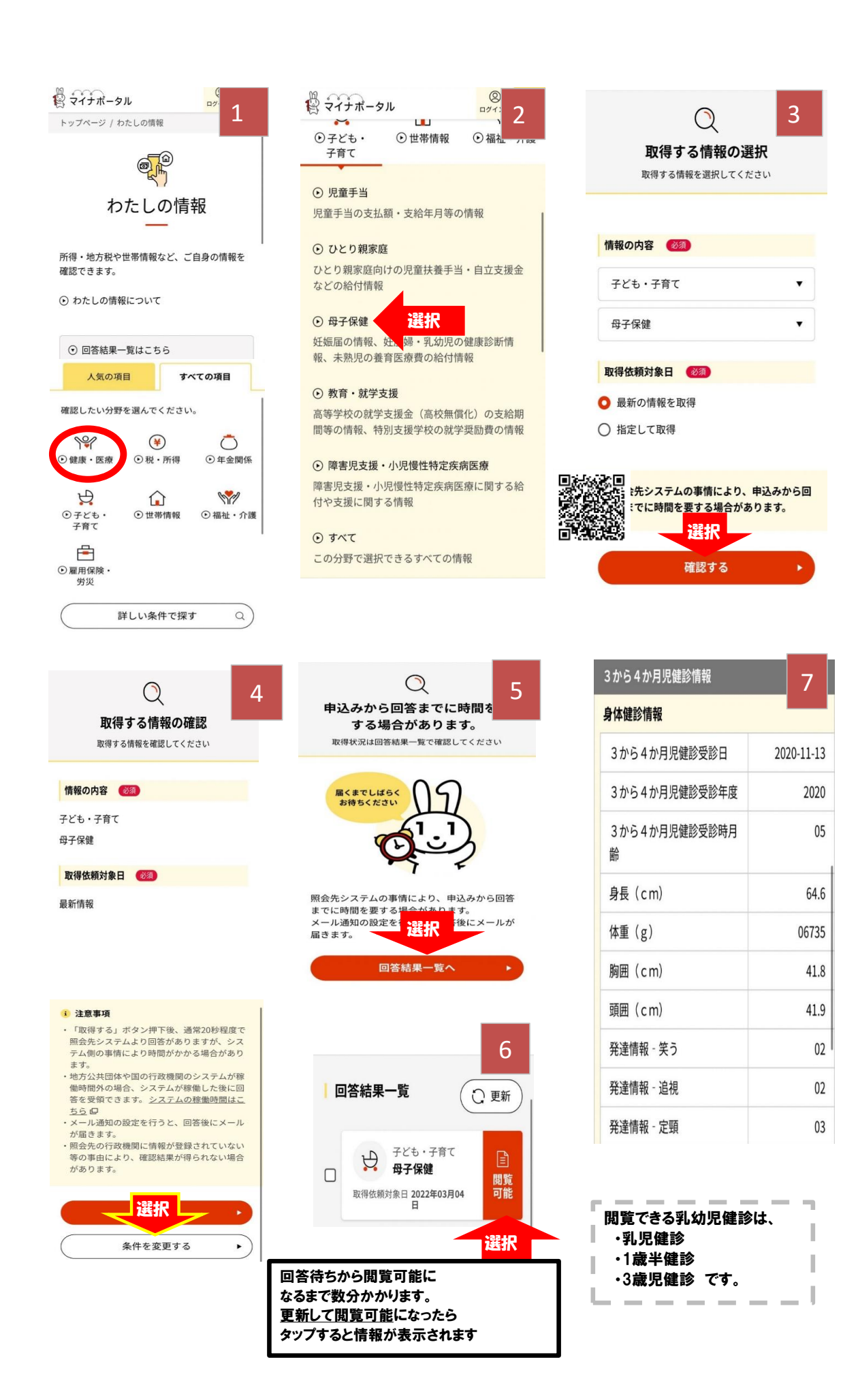